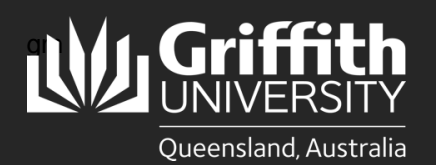

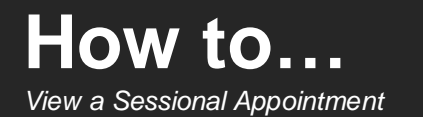

## Introduction

This guide will show you how to view a sessional appointment if you are a school manager or department administrator.

## **Step 1: Navigate to the Sessional Administration homepage**

• Log in to the Staff Portal and select My Staff Page.

Select the Sessional Administration homepage.

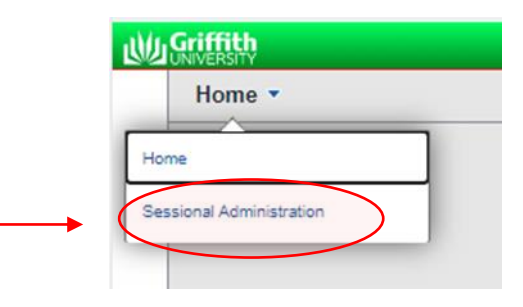

2 The Sessional Administration tiles will appear.

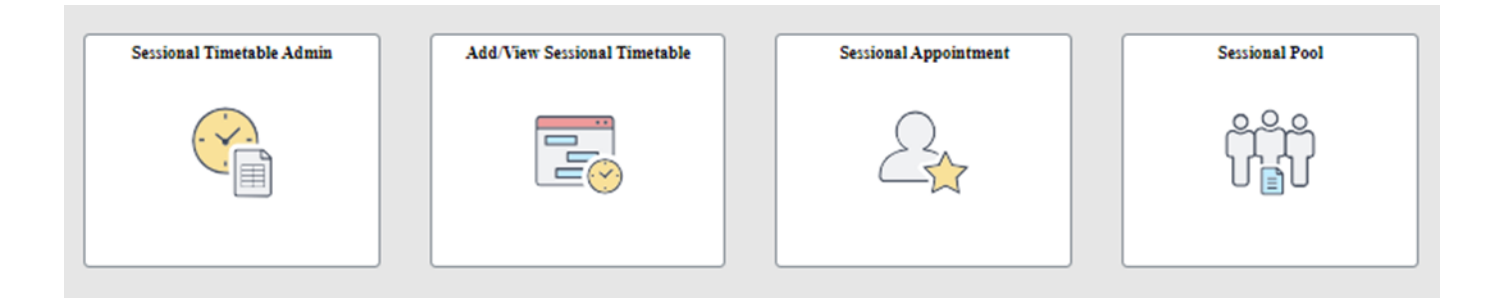

## Step 2: View an appointment

| Select the Sessional Appointment tile.                                                                                                    | Sessional Appointment                                                                                                    |
|----------------------------------------------------------------------------------------------------|----------------------------------------------------------------------------------------------------|
| <ul> <li>2 Enter any information you have for the following Search Criteria to search for and view their record (fields are case-sensitive):</li> <li>Applicant ID</li> <li>Employee ID</li> <li>First Name</li> <li>Last Name</li> <li>Workflow Status</li> </ul> | Search Existing  Add New  Search Criteria  My Saved Searches  Applicant ID begins with  Empl ID begins with  First Name begins with  begins with  begins with |
| 2 Click Search.                                                                                                    | Workflow Status begins with                                                                                                    |

Your search results will appear at the bottom of the screen. Click on the arrow on the right-hand side of the applicable record to view.

## - Search Results

3

Workflow Status:Saved

| Applicant ID $\diamond$ Em | mpl ID 🛇 | First Name 🛇 | Last Name 🛇 | Workflow Status $\Diamond$ |       |
|----------------------------|----------|--------------|-------------|----------------------------|-------|
| 1169485                    |          |              |             | Data Saved                 | ( ) ) |
| 1169486                    |          |              |             | Data Saved                 | >     |

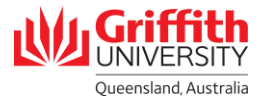

4 The sessional appointment will appear.

| pplicant ID 11694                                                                   | 85 Application Status Initiated                                                                                                  |
|-------------------------------------------------------------------------------------|----------------------------------------------------------------------------------------------------|
| nstruction                                                                          |                                                                                                    |
| Please answer the ques                                                              | tions below in order to complete the Engagement Form.                                                                            |
| Please note that a Griffit                                                          | h ID is required if the Applicant is a current or returning Staff Member or Student.                                             |
| Note: It is an offence to                                                           | employ a person who does not have the right to work in Australia. Please seek evidence of their work rights.                     |
| You cannot use this proc<br>Human Resources.                                        | cess to hire International employees. If the applicant is an international citizen and/or working internationally please contact |
| New Hire: 💿 Y                                                                       | ′es ○No                                                                                                    |
| New Hire: ● ץ                                                                       | res ○No                                                                                                    |
| New Hire: ● Y<br>Personal Informat<br>*Name Prefix                                  | res ONO<br>ion of Employee<br>*Last Name                                                                                         |
| New Hire:  Yersonal Informat *Name Prefix *First Name                               | res ONO<br>ion of Employee<br>*Last Name<br>Middle Name                                                                          |
| New Hire:  Yersonal Informat  Name Prefix  First Name  Date of Birth                | res No<br>ion of Employee *Last Name Middle Name *Gender                                                                         |
| New Hire:  Yersonal Informat  Name Prefix  First Name  Date of Birth  Email Address | res No<br>ion of Employee          *Last Name         Middle Name         *Gender                                                |